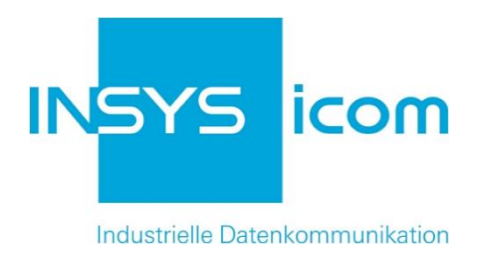

# INSYS Smart Device Monitoring App

Erfassen eines Modbus-Werts und Hochladen in die Cumulocity Cloud Copyright © 2024 INSYS icom GmbH

Jede Vervielfältigung dieser Publikation ist verboten. Alle Rechte an dieser Publikation und an den Geräten liegen bei INSYS icom GmbH, Regensburg.

Warenzeichen und Firmenzeichen

Die Verwendung eines hier nicht aufgeführten Waren- oder Firmenzeichens ist kein Hinweis auf die freie Verwendbarkeit desselben.

MNP ist ein eingetragenes Warenzeichen von Microcom, Inc.

IBM PC, AT, XT sind Warenzeichen von International Business Machine Corporation.

Windows<sup>™</sup> ist ein Warenzeichen von Microsoft Corporation.

Linux ist ein eingetragenes Warenzeichen von Linus Torvalds.

INSYS® ist ein eingetragenes Warenzeichen der INSYS icom GmbH.

Debian ist ein eingetragenes Warenzeichen der Software in the Public Interest, Inc.

Die Prinzipien dieser Publikation können auf ähnliche Kombinationen übertragbar sein. In diesem Fall übernimmt INSYS icom GmbH weder Gewährleistung noch Support. Weiterhin kann nicht ausgeschlossen werden, dass andere als die beabsichtigten und hier beschriebenen Wirkungen oder Ergebnisse erzielt werden, wenn andere, ähnliche Komponenten kombiniert und verwendet werden. INSYS icom GmbH haftet nicht für etwaige, auftretende Schäden.

Herausgeber INSYS icom GmbH Hermann-Köhl-Str. 22 93049 Regensburg

| Telefon | +49 941 58692 0          |
|---------|--------------------------|
| Telefax | +49 941 58692 45         |
| E-Mail  | info@insys-icom.de       |
| URL     | http://www.insys-icom.de |

Druck 24. Jan. 2024 Artikel-Nr. -Version 1.1 Sprache DE

# 1 Einführung

# Allgemein

Die vorliegende Publikation bezieht sich auf eine Kombination von ausgewählten Hard- und Software-Komponenten der INSYS icom GmbH sowie anderer Herstel-Ier. Alle Komponenten wurden mit dem Ziel kombiniert, bestimmte Ergebnisse und Wirkungen für bestimmte Anwendungen im Bereich der professionellen Datenübertragung zu realisieren.

Die genauen Bezeichnungen aller verwendeten Komponenten, auf die sich diese Publikation bezieht, sind in den Tabellen *Hardware, Zubehör* und *Software* am Ende dieser Publikation definiert.

Die in dieser Publikation verwendeten Symbole und Formatierungen sind im gleichnamigen Abschnitt im Gerätehandbuch näher erklärt.

Manche Konfigurationen oder Vorbereitungen, die in dieser Publikation vorausgesetzt werden, sind in anderen Publikationen beschrieben. Ziehen Sie daher auch immer die zugehörigen Geräte-Handbücher zu Rate. INSYS Smart Devices mit Web-Interface zeigen Ihnen hilfreiche Informationen zu den Konfigurationsmöglichkeiten an, wenn Sie in der Kopfleiste auf "Hilfetexte anzeigen" klicken.

### Ziel dieser Publikation

Hier wird Ihnen eine exemplarische Konfiguration für eine typische Störmelder-Anwendung vorgestellt. Wenn Ihre Applikation ähnliche Anforderungen stellt, können Sie aufbauend auf diesem Configuration Guide die Konfiguration entsprechend modifizieren. Eine Anpassung an einen anderen als den hier exemplarisch beschriebenen Dienste-Anbieter ist ebenso möglich.

Ein Temperaturfühler ist über einen Modbus-Umsetzer (Application Connector) mit dem Störmelder IMON-G200 verbunden. Die vom Temperaturfühler gemessenen Temperaturen werden regelmäßig an die Cumulocity Cloud gesendet, die diese Daten sammelt und in einem Web-Interface übersichtlich visualisiert.

Damit kann beispielsweise der Temperaturverlauf in einem Kühlraum aufgezeichnet werden, um die Integrität der Kühlkette nachzuweisen. Die in diesem Configuration Guide angegebenen Dienste, Namen, Werte und Adressen sind exemplarisch und müssen entsprechend an Ihre Applikation angepasst werden.

Im Folgenden wird erklärt, wie Sie die Monitoring App eines INSYS IMON-Störmelders so konfigurieren, dass sie oben dargestellte Aufgabe erfüllt. Dabei wird vorausgesetzt, dass der Störmelder betriebsfertig ist, d.h. über eine SIM-Karte verfügt und entsprechend konfiguriert ist. Außerdem wird vorausgesetzt, dass ein Zugang zur Cumulocity Cloud vorhanden ist. Haben Sie noch keinen Zugang, können Sie sich unter https://www.cumulocity.com/ anmelden.

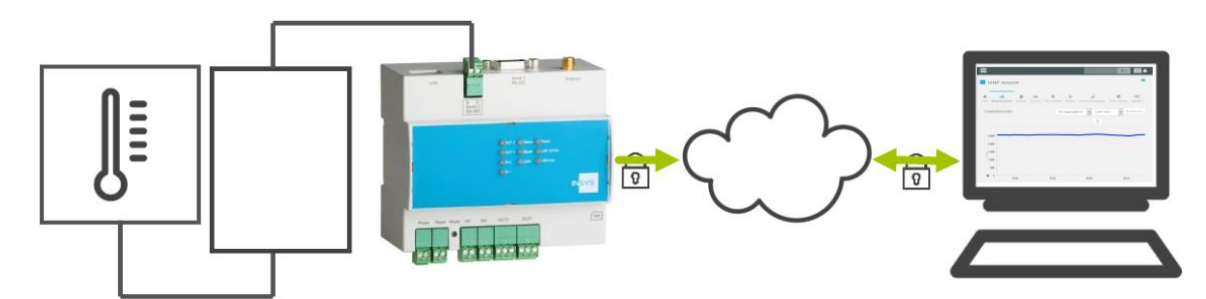

Abbildung 1: Hochladen und Visualisieren von Modbus-Werten – Übersicht

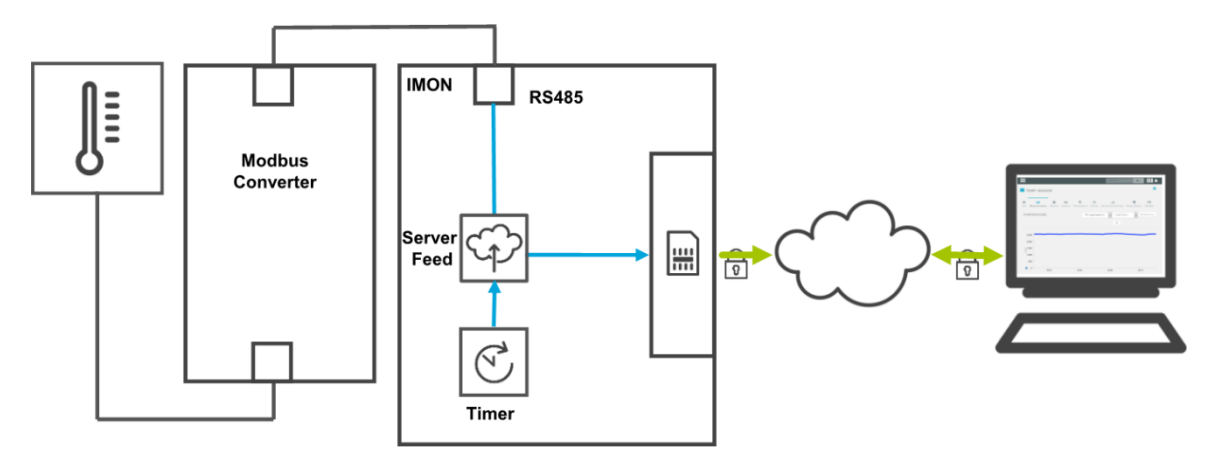

Abbildung 2: Hochladen und Visualisieren von Modbus-Werten - Prinzipschaltbild

# 2 Kurzfassung

# Störmelder-Konfiguration

So konfigurieren Sie einen INSYS-Störmelder für die Überwachung eines Modbus-Registers und zur Auslösung eines Meldungsversands. Detaillierte Schritt-für-Schritt-Anweisungen finden Sie im folgenden Kapitel.

- Gerät "Modbus" mit dem Typ Modbus und Anschluss RTU anlegen
- Element "Sensor\_signal" als Modbus-Register anlegen
- Element "Timer" als periodischen Timer mit 15 Minuten anlegen
- Empfänger "Cumulocity" als Cumulocity-Cloud mit den entsprechenden Zugangsdaten und dem Gerätenamen anlegen
- Überwachung "Timer\_expired" (Timer abgelaufen) anlegen
- Aktion "Server\_Feed" als Server-Feed an "Cumulocity" mit den entsprechenden Parametern anlegen
- Zuordnung "Temp\_expired" zu "Server\_Feed" anlegen

# 3 Konfiguration

### Vorbereitungen

Es wird empfohlen, den Router wie im Quick Installation Guide beschrieben in Betrieb zu nehmen. Abweichende Einstellungen des Routers können zur Folge haben, dass im Folgenden beschriebene Einstellungen anzupassen sind. Bevor Sie mit der Konfiguration der Applikation beginnen, bereiten Sie bitte folgende Punkte vor:

#### Verbindung mit dem Router

→ Sie haben Zugriff auf die Monitoring App des Routers über Ihren Web-Browser.

#### Konfigurationen im Router

→ Der Router ist im Mobilfunknetz eingebucht (Konfiguration über Schnellstart-Assistent oder im Menü "GSM / GPRS" bzw. "UMTS").

### Konfiguration der Monitoring App

Eine funktionierende Monitoring App erfordert das Anlegen der einzelnen Geräte, Elemente, Verknüpfungen, Empfänger, Überwachungen und Aktionen, sowie die Zuordnung von Aktionen zu Überwachungen.

Führen Sie dazu folgende Schritte durch:

- Geräte anlegen
- Elemente anlegen
- Empfänger anlegen
- Überwachungen anlegen
- Aktionen anlegen
- Zuordnungen anlegen

#### Geräte anlegen

Gerät hinzufügen

So legen Sie die erforderlichen Geräte für die Monitoring App an. Für diese Anwendung ist es erforderlich, den angeschlossenen Modbus-Umsetzer als Gerät anzulegen.

- 1. Wählen Sie im Menü die Seite → Setup-Anwendung → Geräte
- 2. Wählen Sie die Schaltfläche Gerät hinzufügen
  - ✓ Die Seite "Gerät hinzufügen" erscheint.
- 3. Geben Sie als Namen "Modbus" ein und wählen Sie als Typ "Modbus" und als Anschluss "RTU"
- 4. Wählen Sie die serielle Schnittstelle "Serial 2" aus und geben Sie die weiteren Parameter entsprechend Ihrem Modbus-Umsetzer ein

|                        |            | 1         |
|------------------------|------------|-----------|
| Name                   | Modbus     |           |
| Тур                    | Modbus 👻   |           |
| Anschluss              | RTU 🔻      |           |
| Serielle Schnittstelle | Serial 2 🔻 |           |
| Baudrate               | 9600 👻     |           |
| Datenbits              | 8 🔻        |           |
| Parität                | NONE -     |           |
| Stopbits               | 1 •        |           |
| Polling-Intervall      | 5          | Sekunden  |
| Modbus Slave-Adresse   | 64         |           |
| ОК                     |            | Abbrechen |

- 5. Klicken Sie auf OK
  - ✓ Damit haben Sie die für die Anwendung erforderlichen Geräte erstellt.

Elemente anlegen

So legen Sie die erforderlichen Elemente für die Überwachungsapplikation an. Für diese Applikation ist es erforderlich, das entsprechende Modbus-Register sowie einen Timer, der dafür sorgt, dass die Werte regelmäßig übertragen werden, als Element anzulegen.

- 1. Wählen Sie im Menü die Seite  $\rightarrow$  Setup-Anwendung  $\rightarrow$  Elemente
- 2. Wählen Sie die Schaltfläche Element hinzufügen
  - ✓ Die Seite "Element hinzufügen" erscheint.
- 3. Geben Sie als Namen "Sensor\_signal" ein und wählen Sie unter Gerät "Modbus", "Modbus" und "Holding-Register"
- 4. Geben Sie das entsprechende Modbus-Register ein (hier "0")

# Element hinzufügen

| Name Sensor_signal |           |
|--------------------|-----------|
| Gerät Modbus 👻     |           |
| Modbus             | •         |
| Holding-Register   | <b>▼</b>  |
| Register 0         |           |
| ОК                 | Abbrechen |
|                    |           |

- 5. Klicken Sie auf OK
- 6. Wählen Sie wieder die Schaltfläche Element hinzufügen und fügen Sie noch das Element "Timer" (Timer vom Typ "periodischer Timer" mit 15 Minuten) hinzu

✓ Die Elemente erscheinen nacheinander in der entsprechenden Liste. **Elemente** 

| Element    | Element hinzufügen |          |                                    |                                                |  |  |  |  |  |
|------------|--------------------|----------|------------------------------------|------------------------------------------------|--|--|--|--|--|
| aktiv<br>🔽 | 2                  | <b>×</b> | Name<br>Sensor_signal<br>(Modbus ) | Gerät / Quelle<br>Modbus<br>Holding-Register 0 |  |  |  |  |  |
|            | 2                  | <b>×</b> | Timer<br>(Timer )                  | periodischer Timer 00:15:00                    |  |  |  |  |  |

 Damit haben Sie die f
ür die Überwachungsapplikation erforderlichen Elemente erstellt.

#### Empfänger anlegen

So legen Sie die erforderlichen Empfänger für die Monitoring App an. Für diese Anwendung ist es erforderlich, den Zugang zur Cumulocity Cloud anzulegen. Die dafür erforderlichen Zugangsdaten erhalten Sie von Ihrem Administrator bzw. bei der Anmeldung zum Dienst.

- 1. Wählen Sie im Menü die Seite  $\rightarrow$  Setup-Anwendung  $\rightarrow$  Empfänger
- 2. Wählen Sie die Schaltfläche Empfänger hinzufügen
  - ✓ Die Seite "Empfänger hinzufügen" erscheint.
- 3. Geben Sie als Namen "Cumulocity" ein
- 4. Wählen Sie als Empfängertyp "Cumulocity-Cloud"
- 5. Wählen Sie als Protokoll "https"
  - () Auch wenn Ihr Anbieter eine unverschlüsselte Verbindung anbietet, wird empfohlen, das gesicherte https-Protokoll zu verwenden.
- 6. Geben Sie als Server-URL die URL Ihres Cumulocity Cloud-Kontos ein
- 7. Geben Sie als Benutzer den Benutzernamen Ihres Kontos und das zugehörige Passwort ein
- 8. Geben Sie als Gerätename einen beschreibenden Namen für das überwachte Gerät ein
- Geben Sie keine Geräte-ID ein, um die Geräte-ID automatisch vom Dienst anzufordern
   Empfänger

| Name         | Cumulocity                      |           |
|--------------|---------------------------------|-----------|
| Empfängertyp | Cumulocity-Cloud 🔻              |           |
| Protokoll    | ◎ http ● https                  |           |
| Server-URL   | server_address.com              |           |
| Benutzer     | admin                           |           |
| Password     | xxxxxxxxxx                      |           |
| Gerätename   | Temp. Sensor                    |           |
| Geräte-ID    | Geräte-ID automatisch anfordern |           |
| ОК           |                                 | Abbrechen |

- 10. Klicken Sie auf OK
  - ✓ Der eben angelegte Empfänger erscheint in der List der Empfänger.

| Konfigu      | Iratio                           | n                                             |                                                                                                |                                                                                                    |                                                                                                    |    |
|--------------|----------------------------------|-----------------------------------------------|------------------------------------------------------------------------------------------------|----------------------------------------------------------------------------------------------------|----------------------------------------------------------------------------------------------------|----|
| E            | mpfä                             | äng                                           | er                                                                                             |                                                                                                    |                                                                                                    |    |
| E            | Empfän                           | ger hir                                       | nzufügen                                                                                       |                                                                                                    |                                                                                                    |    |
|              | aktiv<br>🔽                       | 29                                            | Name<br>🔀 Cumulocity                                                                           | Telefon<br>Cumulocity-Cloud                                                                                  | insyssupport.cumulocity.com insys_support Tem<br><sup>d</sup> Sensor 32582500                                                                                  | p. |
| ſ            | ) Un<br>kui<br>erf<br>dui<br>dai | n die<br>rzer Zo<br>nalten<br>ngsau<br>ten ur | Verbindung zur<br>eit neu geladen<br>e Geräte-ID (im<br>ifbau erfolgreich<br>nd die Internet-V | Cumulocity Cloud 2<br>werden. Wird danr<br>Beispiel 32582500)<br>n. Wird diese nicht d<br>/erbindung des Rou | zu testen, kann die Seite nach<br>n die von der Cumulocity Cloud<br>) angezeigt, war der Verbin-<br>angezeigt, sollten die Zugangs-<br>uters überprüft werden. |    |
| $\checkmark$ | Da<br>Ste                        | amit l<br>ellt.                               | haben Sie die                                                                                  | für die Anwend                                                                                               | dung erforderlichen Empfänger er-                                                                                                    |    |

#### Überwachungen anlegen

So legen Sie die erforderlichen Überwachungen für die Monitoring App an. Für diese Anwendung ist es erforderlich, das Ablaufen des Timers zu überwachen.

- 1. Wählen Sie im Menü die Seite → Überwachungen
- 2. Wählen Sie die Schaltfläche Überwachung hinzufügen
  - ✓ Die Seite "Überwachung hinzufügen" erscheint.
- 3. Geben Sie als Namen "Timer\_expired" ein und wählen Sie unter Quelle "Element", "Timer" und "abgelaufen"

# Überwachung hinzufügen

| Name   | Timer_expired |              |           |
|--------|---------------|--------------|-----------|
| Quelle | Element -     |              |           |
|        | Timer -       | abgelaufen 👻 |           |
| ОК     | ]             |              | Abbrechen |

- 4. Klicken Sie auf OK
  - Damit haben Sie die f
    ür die Anwendung erforderlichen 
    Überwachungen erstellt.

#### Aktionen anlegen

So legen Sie die erforderlichen Aktionen für die Monitoring App an. Für diese Anwendung ist das Ausführen eines Server-Feeds erforderlich.

- 1. Wählen Sie im Menü die Seite  $\rightarrow$  Aktionen  $\rightarrow$  Definitionen
- 2. Wählen Sie die Schaltfläche Aktion hinzufügen
  - ✓ Die Seite "Aktion hinzufügen" erscheint.
- Geben Sie als Namen "Server\_Feed" ein und wählen Sie "Server-Feed" unter Ziel
- 4. Wählen Sie als Empfänger den zuvor angelegten Empfänger "Cumulocity"
- 5. Wählen Sie als Nachrichtentyp "Messwerte"
- 6. Geben Sie als Chart-Name "Temperature" ein
- 7. Geben Sie als Typ "Temp" ein
- 8. Geben Sie als Einheit "° C" ein
  - () Chart-Name und Einheit erscheinen im Chart. Der Typ ist ein Attribut, mit dem der Wert in darauf aufsetzenden Anwendungen unterschieden werden kann.
- Markieren Sie "Sensor\_signal" unter verfügbare Elemente und wählen Sie die Schaltfläche >>

# Aktion hinzufügen

| Name           | Server_Feed         |             |           |
|----------------|---------------------|-------------|-----------|
| Ziel           | Server-Feed 🔻       |             |           |
| Empfänger      | Cumulocity 👻        |             |           |
| Nachrichtentyp | Messwerte 🔻         |             |           |
| Chart-Name     | Temperature         |             |           |
| Тур            | Temp                |             |           |
| Einheit        | °C                  |             |           |
|                | verfügbare Elemente | ausgewählte | Elemente  |
|                |                     | Sensor_sign | al ^      |
|                |                     |             | Abbrechen |

- 10. Klicken Sie auf OK
  - ✓ Damit haben Sie die für die Anwendung erforderlichen Aktionen erstellt.

#### Zuordnungen anlegen

So legen Sie die erforderlichen Zuordnungen für die Monitoring App an. Für diese Anwendung müssen den Überwachungen die entsprechenden Aktionen zugeordnet werden.

- 1. Wählen Sie im Menü die Seite  $\rightarrow$  Aktionen  $\rightarrow$  Zuordnung
- 2. Wählen Sie die Schaltfläche Zuordnung hinzufügen
  - ✓ Die Seite "Zuordnung hinzufügen" erscheint.
- 3. Wählen Sie "Timer\_expired" als Überwachung und "Server\_Feed" als Aktion aus

# Zuordnung hinzufügen

| berwachung    | Aktion                          |           |
|---------------|---------------------------------|-----------|
| Timer_expired | <ul> <li>Server_Feed</li> </ul> | •         |
| ОК            |                                 | Abbrechen |

- 4. Klicken Sie auf OK
  - Damit haben Sie die f
    ür die Anwendung erforderlichen Zuordnungen erstellt.

# 4 Test

# Applikation testen

Die Monitoring App ist direkt nach der Konfiguration aktiv. Sie können die korrekte Funktion direkt überprüfen, indem Sie Ihr Cumulocity Cloud-Konto öffnen und prüfen, ob die Werte hochgeladen und visualisiert werden.

Nach der Anmeldung gelangen Sie auf eine Seite mit einer Übersicht über alle dort angelegten Geräte. Wählen Sie dort das entsprechende Gerät aus (in diesem Beispiel "Temp. Sensor").

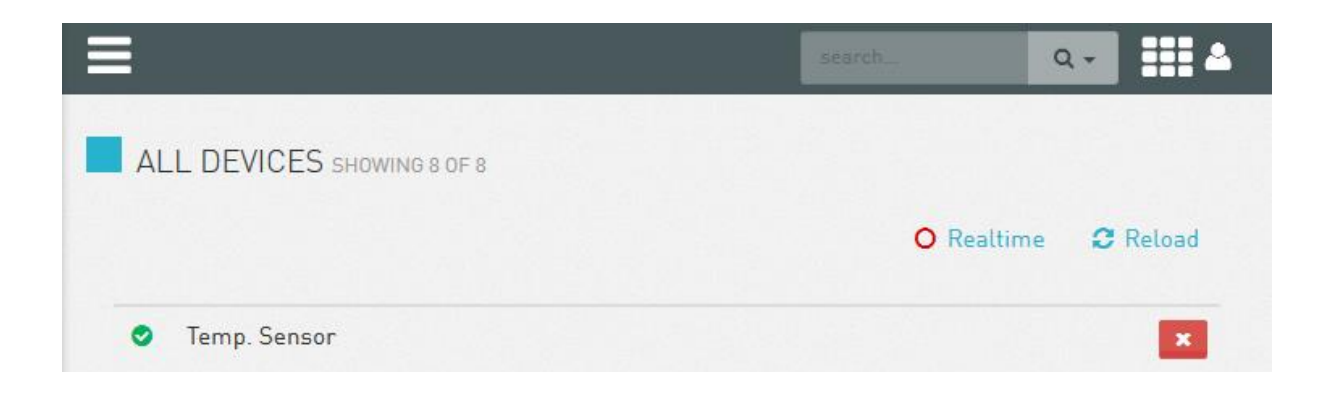

Wählen Sie dort das Menü "Measurements", um den angelegten Chart anzuzeigen. Hier sollte der Verlauf der vom angeschlossenen Sensor gemessenen Temperatur angezeigt werden.

| T               | EMP. SENS                   | OR     |               |                         |                         |                      | 0                     |
|-----------------|-----------------------------|--------|---------------|-------------------------|-------------------------|----------------------|-----------------------|
| <b>k</b><br>Ifo | <b>Liti</b><br>Measurements | Alarms | CO<br>Control | <b>D</b><br>Permissions | <b>৯</b><br>Events Serv | il<br>ice monitoring | Temp. Sensor Identity |
| TEI             | MPERATURE                   |        |               | No                      | aggregation             | Last hou             | r 🗸 O Realtime        |
|                 |                             |        |               |                         |                         | Ø                    |                       |
| 2               | ,500                        |        |               |                         |                         |                      |                       |
|                 |                             |        |               |                         |                         |                      |                       |
| 2               | ,000                        |        |               |                         |                         |                      |                       |
| 2<br>10000 - 1  | ,000                        |        |               |                         |                         |                      |                       |
| 2<br>10000 - 1  | ,000<br>,500<br>,000<br>500 |        |               |                         |                         |                      |                       |

# 5 Verwendete Komponenten

Bitte beachten Sie: Die zum Betrieb notwendigen Spannungsversorgungen von Geräten sind hier nicht einzeln aufgeführt. Falls nicht im Lieferumfang enthalten, stellen Sie diese bitte vor Ort bereit.

## Hardware

| Bezeichnung      | Hersteller | Тур          | Version                             |
|------------------|------------|--------------|-------------------------------------|
| Störmelder       | INSYS      | IMON-G200    | Firmware 2.12.5<br>Monitoring 2.2.0 |
| Modbus-Umsetzer  | CEL-MAR    | ADA-401WP    | -                                   |
| Temperaturfühler | Conrad     | Nr. 19 82 84 | -                                   |

Tabelle 1: Verwendete Hardware

## Software

| Bezeichnung    | Hersteller | Тур       | Version      |
|----------------|------------|-----------|--------------|
| Betriebssystem | Microsoft  | Windows 7 | Ultimate SP1 |
| Browser        | Mozilla    | Firefox   | 39           |

Tabelle 2: Verwendete Software

#### Deutschland

INSYS icom GmbH Hermann-Köhl-Str. 22 93049 Regensburg

Telefon+49 941 58692 0Telefax+49 941 58692 45E-Mailinfo@insys-icom.deURLwww.insys-icom.de

#### **Czech Repulic**

INSYS icom CZ, s.r.o. Slovanská alej 1993 / 28a 326 00 Plzen-Východní Předměstí Czech Republic

| Telefon | +420 377 429 952 |
|---------|------------------|
| Telefax | +420 377 429 952 |
| Mobil   | +420 777 651 188 |

E-Mail <u>info@insys-icom.cz</u> URL <u>www.insys-icom.cz</u>